popLAソフトウエアと周辺ソフトウエアの使い方

(Rigaku, Bruker, PANalyticalデータに対応)

Cubic, Hexagonal極点のODF解析

ODF図

マウス操作で結晶方位の決定

逆極点図

Direction, Plane方位の決定の自動決定

ODF解析を行うことで、Rp%を算出し、極点図のError評価が行えます。

2016年1月27日 HelperTex Office

- 1. 概要
- 2. 入力データ
- 3. 極点図データ補正
  - 3. 1 ODFPoleFigure2 ソフトウエア
  - 3.2 測定データの選択
  - 3.3 データ処理条件を設定
  - 3. 4 一括正極点図データ処理
- 4. popLA用入力データの作成
  - 4.1 PFtoODF3プログラムにTXT2データ
- 5. popLAによる解析
  - 5.1 popLA プログラムの立ち上げ
  - 5.2 RAWファイルからEPFファイルを作成
  - 5.3 WINVを使う
  - 5.4 WINVのODF図、再計算極点図表示
  - 5.5 Harmonic法
  - 5.6 Harmonic法の ODF 図、再計算極点図を表示
- 6. 結晶方位の解析(Cubic)
  - 6.1 マウスクリックによる結晶方位図
  - 6.2 結晶方位の自動検出
  - 6.3 結晶方位のFamily化List作成
  - 6.4 GPODFDisplay機能
- 7. Error評価
- 8. 逆極点図
- 9. 再計算極点図の等高線表示

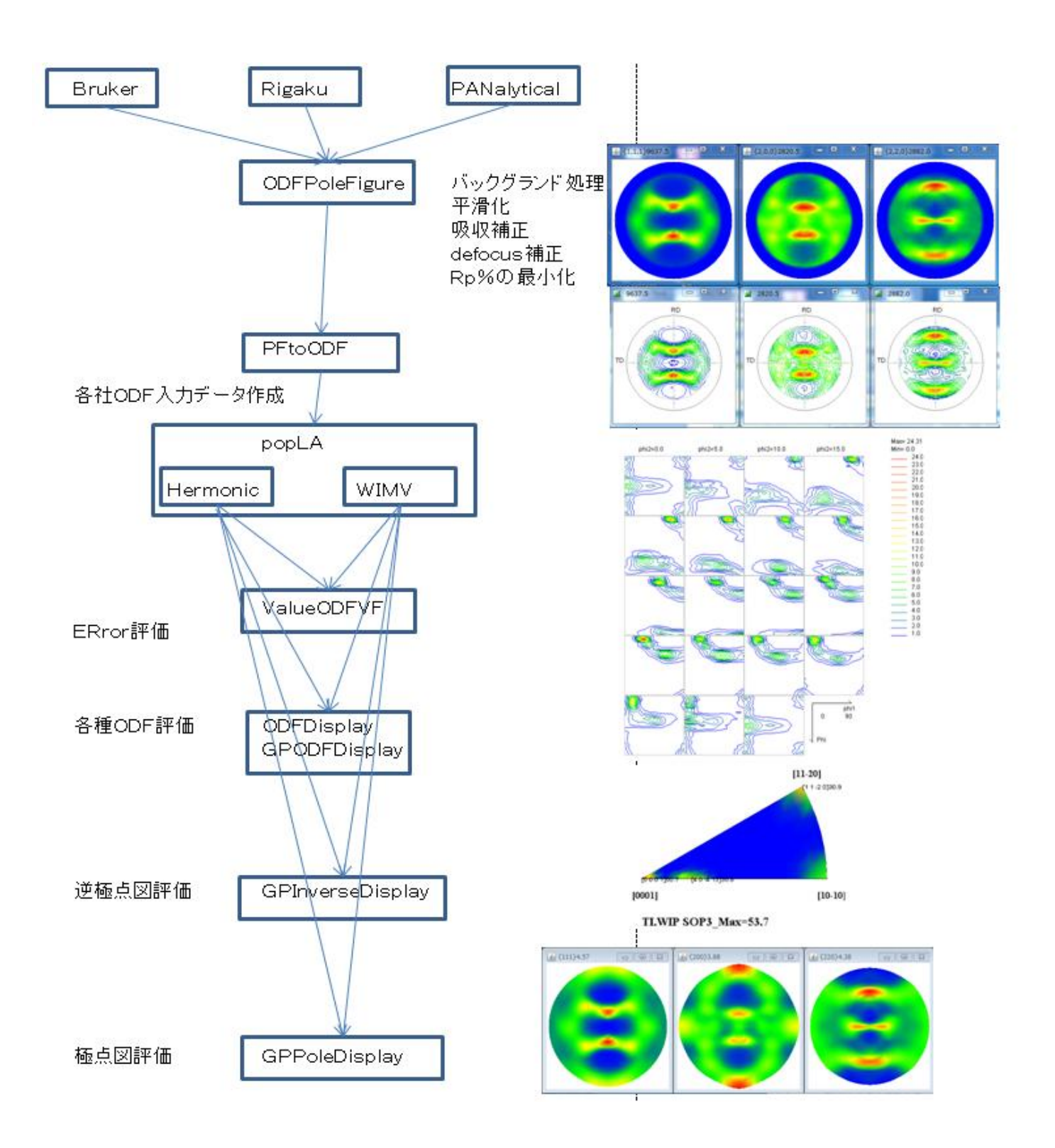

1. 概要

popLAソフトウエアは、Loss Alamosで作成されたODFでHarmonicと WIMV法がサポートされている。Dosベースで作成されている。

(WIMV は開発者の名前で、Williams method, Imhof method を Matthies と Vinel が結合) R i g a k u A S C データ形式を入力、

Bruker社 (Uxd), PANalytical (TXT, rdml) はASC変換ソフトウエアで 対応しています。

今回、配向評価総合パッケージCTRソフトウエア(2012/10/01)との関連で、操作方法の 説明を行います。

- 2. 入力データ
  - 測定装置 リガク製RINT2200+多目的試料台
  - 測定試料 A1材
- 3. 極点図データ補正
  - 3. 1 ODFPoleFigure2 ソフトウエア

(詳しくは、<u>http://www.geocities.jp/helpertex2</u>)

ODFPoleFigure2 ソフトウエアを起動

| M ODFPoleFigure2 3.46YT[16/06/30] by CTR                                                                                                    |
|----------------------------------------------------------------------------------------------------|
| File Linear(absolute)3D ToolKit Help InitSet BGMode Measure(Calc) Condition Free OverlapRevision MinimumMode Rp%                                                                                                    |
| Files select                                                                                                    |
| Calcration Condition                                                                                                    |
| Backgroud delete mode                                                                                                    |
| Peak slit 7.0 mm BG Slit 7.0 mm 🗹 PeakSlit / BGSlit BG Scope 80 deg. 90 deg. Set Disp                                                                                                    |
| AbsCalc           Schulz reflection method <ul></ul>                                                                                                    |
| Defocus file Select       Image: Constraint of the select       Image: Constraint of the select       Image: Constraint of the select       Image: Constraint of the select of the select of th |
| Defocus(3) function files folder(Calc unbackdefocus)     BB185mm     Limit Alfa Defocus value     Free(LimitValue=0.0)                                                                                                    |
| Defocus(2) function files folder(Calc backdefocus)     DSH12mm+Schulz+RSH5mm     Search minimum Rp%(Cubic only)     O 1/Ra     Profile                                                                                                    |
| Smoothing for ADC       OutFiles         Cycles       2       Weight       4       Disp       OutFiles         Asc       Ras       TXT       TXT2       Cancel       Calc       Exit&ODF       ODF         ValueODFVF-B       ValueODFVF-A                                                                                                    |
|                                                                                                    |

3.2 測定データの選択

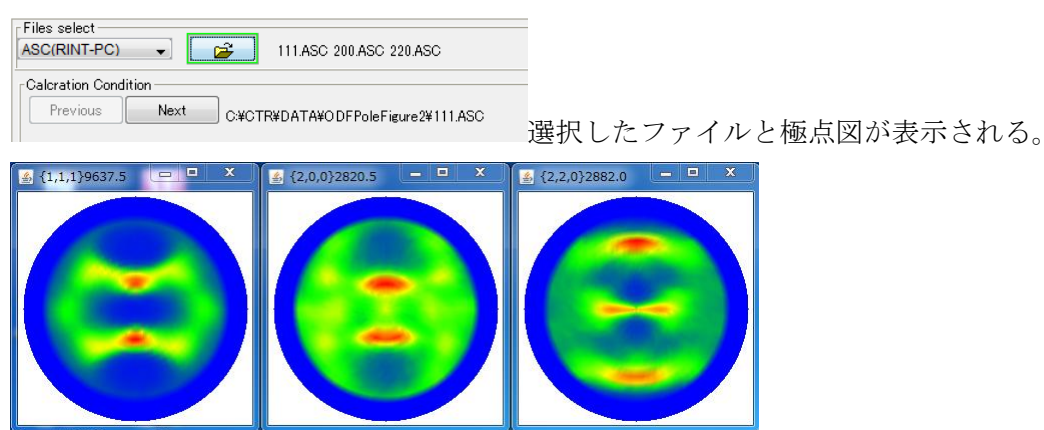

# 3. 3 データ処理条件を設定する。

バックグランドは計算で補正する。 平滑化は α 方向、5 点データ Savitzky-Golay 法

| M ODFPoleFigure2 3.46YT[16/06/30] by CTR               |                                                  |                                   |                         |
|--------------------------------------------------------|--------------------------------------------------|-----------------------------------|-------------------------|
| File Linear(absolute)3D ToolKit Help InitSet BGMode Me | asure(Calc) Condition Free OverlapRev            | vision MinimumMode Rp%            |                         |
|                                                        |                                                  |                                   |                         |
|                                                        |                                                  |                                   |                         |
| Calcration Condition                                   |                                                  |                                   | - hkl                   |
| C:#CTR#DATA#ODFPoleFigure2#111.AS                      | >                                                |                                   | 1,1,1 Change            |
| Backgroud delete mode                                  | othing BG defecus                                | Smoothing                         | thmetic mean            |
|                                                        |                                                  |                                   |                         |
| Peak slit 7.0 mm BG Slit 7.0 mm 🖤 PeakSlit / BGSlit I  | G Scope 80.0 deg. 90.0 deg. Set                  | Disp 0.0 Inter                    | rporation 🗸 🗌 Full Disp |
| AbsCalc                                                |                                                  |                                   |                         |
| Schulz reflection method                               | 13.9 I/cm Thickness U. I                         | cm 		 21neta 38.46 deg.           | Profile                 |
| Defocus(1) functions file     C¥CTB¥DATA¥ODE           | PoleFigure¥random¥defocus¥DEFOCUS FITXT          |                                   |                         |
| Make defocus function files by TXT2 Files              | ▼ V Standardize                                  |                                   | TextDisp                |
|                                                        |                                                  |                                   |                         |
| Defocus(3) function files folder(Calc unbackdefocus)   | BB185mm 👻 Limit Alfa                             | a Defocus value Free(LimitValue=0 | .0) 🔻                   |
| Defocus(2) function files folder(Calc backdefocus)     | DSH12mm+Schulz+BSH5mm 👻 🔲 Searc                  | ch minimum Rp%(Cubic only)        | I/Ra Profile            |
|                                                        |                                                  |                                   |                         |
| Smoothing for ADC                                      | dize Asc Ras TXT @                               | TXT2 Cancel Calc                  | Exit&ODF ODF            |
|                                                        |                                                  | ValueO DFVF-B                     | ValueODFVF-A            |
| /                                                      |                                                  |                                   |                         |
|                                                        |                                                  |                                   |                         |
|                                                        |                                                  |                                   |                         |
|                                                        |                                                  |                                   | 0/                      |
| deiocusはケータハームから計算                                     | 処理結果はIAI27                                       | ーク 取週化化                           | р %                     |
| 3. 4 括正極点図データ処理を行                                      | う。                                               |                                   |                         |
|                                                        | ■ ■ X {2,2,0}4.55                                |                                   |                         |
|                                                        |                                                  | 6                                 |                         |
|                                                        |                                                  |                                   |                         |
|                                                        |                                                  |                                   |                         |
|                                                        | <ul> <li>Institute</li> </ul>                    |                                   |                         |
|                                                        |                                                  |                                   |                         |
|                                                        |                                                  | 処理された極点図が表示                       | され、                     |
| <b>最適化 R n %</b> で、極点図の最適化が行わ                          | れます。                                             |                                   |                         |
|                                                        |                                                  |                                   |                         |
| Search Rp% (1,1,1) 2.27% -> 2.29%                      | (2,0,0) 4.4% -> 4.18% (2,2,0) 5.34               | I% → 4.89% Filemake succe         | ess!!                   |
|                                                        |                                                  |                                   |                         |
|                                                        | ile                                              |                                   |                         |
|                                                        | ODF Fileがアクラ                                     | ティブとなる。                           |                         |
| テキストデータも作成されている                                        |                                                  |                                   |                         |
|                                                        |                                                  |                                   |                         |
| ■ 111_chGB02D2S_2                                      | 2012/09/23 9:14 テキスト文書                           | 22 KB                             |                         |
| ■ 200_chGB02D2S_2                                      | 2012/09/23 9:14 テキスト文書<br>2012/09/23 9:14 テキスト文書 | 22 KB                             |                         |
| 111.ASC                                                | 2012/07/25 10:15 ASC ファイル                        | 22 KB                             |                         |
| 200.ASC                                                | 2012/07/25 10:15 ASC ファイル                        | 22 KB                             |                         |
|                                                        | 2012/07/25 10:15 ASC ファイル                        | 22 KB                             |                         |
| <ol> <li>popLA用人刀アータの作成</li> </ol>                     |                                                  |                                   |                         |
| Cancel                                                 | ODF File                                         |                                   |                         |
| Galicon                                                | ODF 1                                            | File を押す。                         |                         |
|                                                        |                                                  |                                   |                         |

## 4.1 PFtoODF3プログラムにTXT2データが引き継がれる。

| 1        | Material                                  |                  |          |                    | Initialize —  | Start        |
|----------|-------------------------------------------|------------------|----------|--------------------|---------------|--------------|
| Struct   | ure Code(Symmetries after Schoenfiles)    |                  |          | •                  | ⊚ getH        | KL<-Filenam  |
| a 1.0    | <=b 1.0 <=c 1.0 alfa                      | 90.0 beta 9      | 10.0 ga  | mm 90.0            | A 🔁           | IIFileSelect |
| · n-1-   | SelectFile(TXT(b,intens),TXT2(a,b,intens) | ) h,k,l          | 2Theta   | Alfa Area          | AlfaS A       | IfaE Selec   |
| Ê        | 111_chGB02D2S_2.TXT                       | 1,1,1            | 38.46    | 0.0->75.0          | 0.0           | 75.0         |
| 2        | 200_chGB02D2S_2.TXT                       | 2,0,0            | 44.7     | 0.0->75.0          | 0.0           | 75.0         |
| 2        | 220_chGB02D2S_2.TXT                       | 2,2,0            | 65.08    | 0.0->75.0          | 0.0           | 75.0         |
| 2        |                                           | 2,1,0            | 0.0      |                    | 0.0           | 0.0          |
| 2        |                                           | 2,1,1            | 0.0      |                    | 0.0           | 0.0          |
| <b>2</b> |                                           | 3, 1, 1          | 0.0      |                    | 0.0           | 0.0          |
| È        |                                           | 4,0,0            | 0.0      |                    | 0.0           | 0.0          |
| 2        |                                           | 3,3,1            | 0.0      |                    | 0.0           | 0.0          |
| 2        |                                           | 4,2,2            | 0.0      |                    | 0.0           | 0.0          |
| 2        |                                           | 5, 1, 1          | 0.0      |                    | 0.0           | 0.0          |
| 2        |                                           | 4,4,0            | 0.0      |                    | 0.0           | 0.0          |
| 2        |                                           | 5,3,1            | 0.0      |                    | 0.0           | 0.0          |
| Comm     | ent 111_chGB02D2S_2.TXT 200_chGB02D2      | S_2.TXT 220_chGB | 02D2S_2. | ТХТ                |               |              |
| Symme    | etric type Full                           | Epf file save    |          | Labotex(EPF),popLA | 4(RAW) filena | me           |

#### メニュー OptionからStandardODFを選択

| 🛓 PFto   | DDF3 8.04YT[13/03/31] |                     |                    |                                  |
|----------|-----------------------|---------------------|--------------------|----------------------------------|
| File [Op | uon symmetric sortwar |                     |                    |                                  |
| ſ        | Outside text          |                     |                    |                                  |
|          | Inside text           |                     |                    |                                  |
|          | Labotex CW            |                     |                    |                                  |
|          | Stadard ODF           |                     |                    |                                  |
| L<br>L   | Siemens               |                     |                    |                                  |
|          | TexTools(txt)         |                     |                    |                                  |
|          | *TexTools(pol) CCW    | Symmetric type Full | popLA(RAW) CW text | Labotex(EPF),popLA(RAW) filename |
|          | TexTools(pol) CW      |                     |                    |                                  |
|          | *popLA(RAW) CW        | ]                   |                    |                                  |
|          | popLA(RAW) CCW        |                     |                    |                                  |

popLA(RAW)CWtext に変化する。File から ConditionSave を行えばこの作業は不要

#### popLA(RAW)CWTEXT を押す。

### 処理を行ったディレクトリにpopLAディレクトイが作られる。

| 111_chGB02D2S_2 | 2012/09/23 9:47  | テキスト ドキュ  | 22 KB |
|-----------------|------------------|-----------|-------|
| 200_chGB02D2S_2 | 2012/09/23 9:47  | テキスト ドキュ  | 22 KB |
| 220_chGB02D2S_2 | 2012/09/23 9:47  | テキスト ドキュ  | 22 KB |
| 111.ASC         | 2012/07/25 10:15 | ASC ファイル  | 22 KB |
| 200.ASC         | 2012/07/25 10:15 | ASC ファイル  | 22 KB |
| 220.ASC         | 2012/07/25 10:15 | ASC ファイル  | 22 KB |
| 311.ASC         | 2012/07/25 10:15 | ASC ファイル  | 22 KB |
| 퉬 popLA         | 2012/09/23 22:17 | ファイル フォル… |       |
| StandardODF     | 2012/09/23 22:07 | ファイル フォル… |       |

popLAF ディレクトリに作成されるデータ

| 】 🕨 コンピューター 🕨 Windows-7 | 7-32-D0 (C | ) ▶ CTR ▶ DATA ▶ | ODFPoleFigure2 > p | oopLA 👻 🗲        | popLAの検索 |        |
|-------------------------|------------|------------------|--------------------|------------------|----------|--------|
| ライブラリに追加 ▼ 共有 ▼         | 書き込む       | 新しいフォルダー         |                    |                  |          | i≡ - E |
| .入り                     | <u>^</u>   | 名前               |                    | 更新日時             | 種類       | サイズ    |
| ンロード                    |            | AI.DFB           |                    | 2012/09/23 22:17 | DFB ファイル | 1 KB   |
| クトップ                    |            | Al.RAW           |                    | 2012/09/23 22:17 | RAW ファイル | 18 KB  |

以上でpopLA向けデータ作成が完了

5. popLAによる解析

まず、Al.RAW と Al.DFB を C:¥X にコピーする。

Dosの立ち上げ popLA プログラムの c:¥X にディレクトリを変更

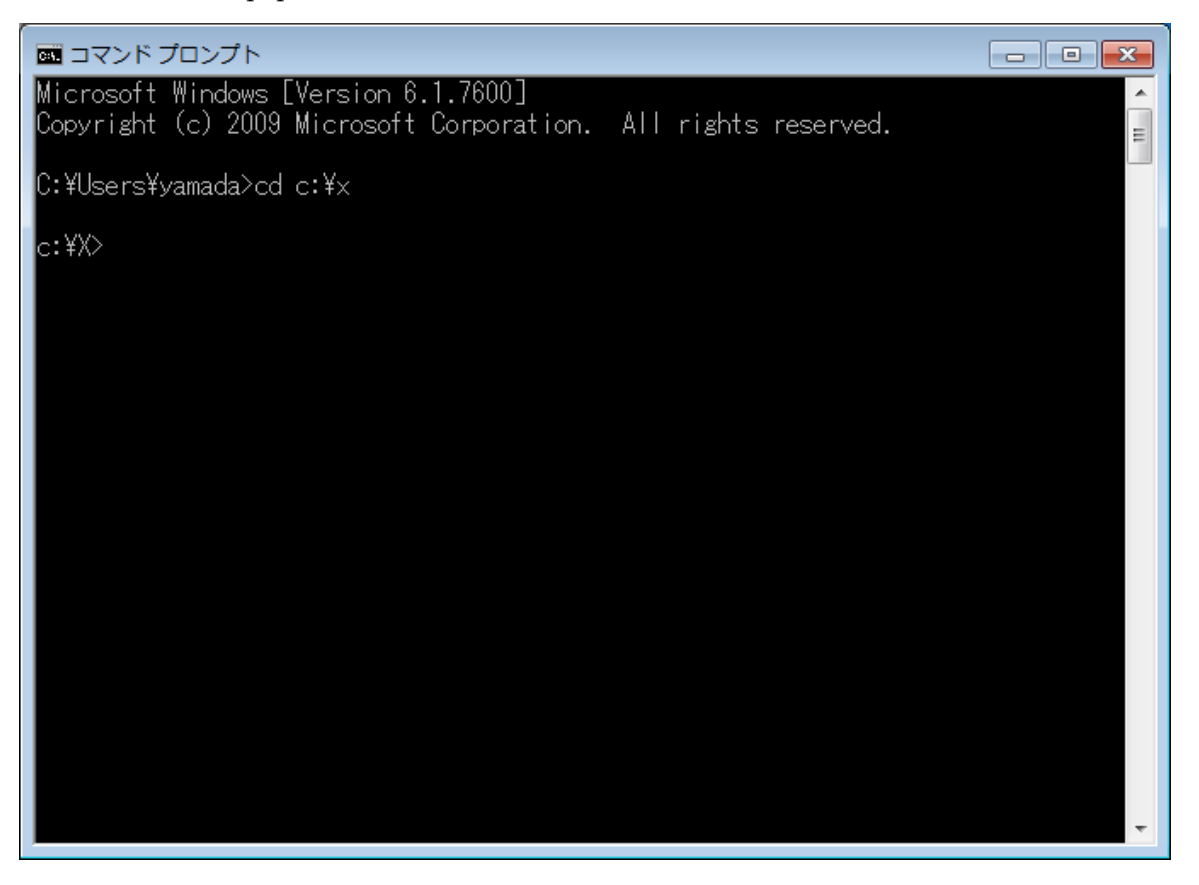

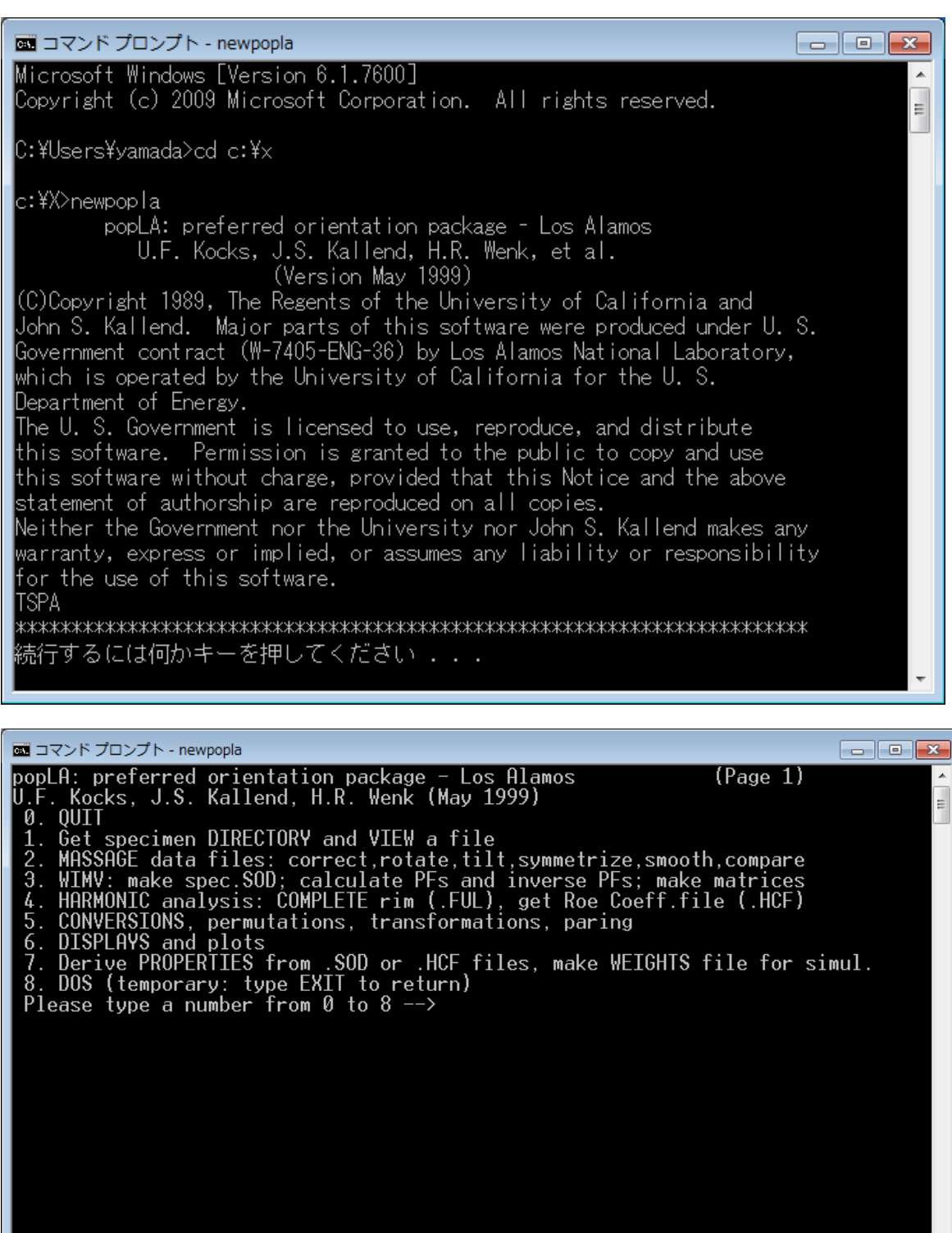

作業としては、

①RAWファイルからEPFファイルを作成

②WIMV法

③再計算極点図

5.2 RAWファイルからEPFファイルを作成

2.) を選択

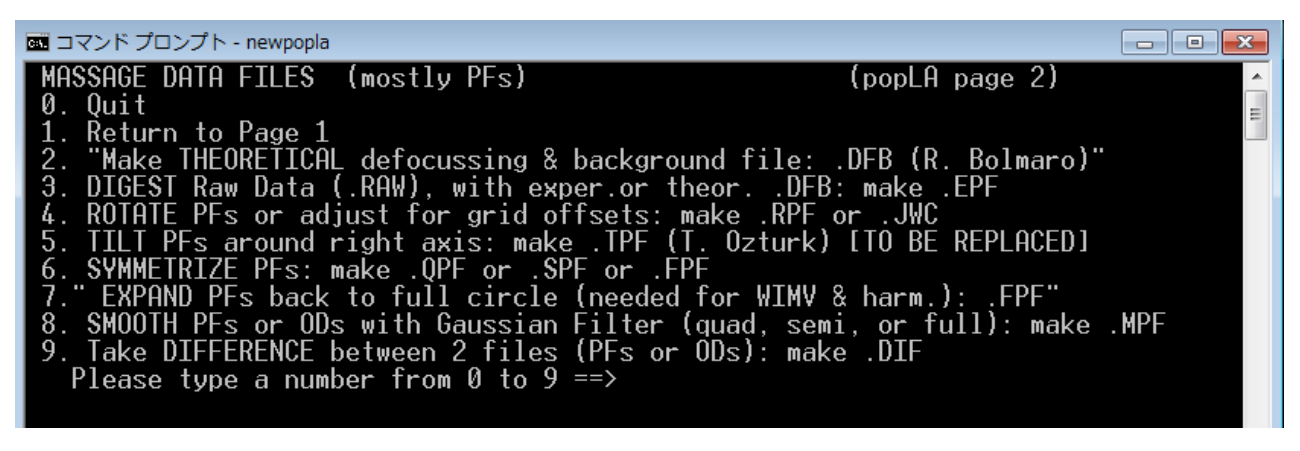

3.) を選択

2012/09/23 22:17 17,445 A1.RAW 2009/10/28 03:48 17,674 DEMO.RAW

Note: the sample is assumed to have rotated counter-clockwise Data will be sequenced clockwise in .EPF

Enter name of raw data file (ext .RAW assumed)

#### Al.raw と Al.DFB ファイルを指定

Enter name of raw data file (ext .RAW assumed) AL Enter name of correction file (ext .DFB assumed)Al

#### EPF ファイルが作成される。

| 📾 コマンド プロンプト - newpopla                                                                                                    |       |
|----------------------------------------------------------------------------------------------------|-------|
| Al 111_chGB02D2S_2.TXT 200_chGB02D2S_2.TX<br>(hkl)=(200) Background= 1 Using correction curve 2<br>correcting raw data<br>extrapolating outer ring                            | A III |
| DATA FAKED beyond .0 degrees<br>normalizing. ring(j),ibgx(j)= 0.000000E+00 0<br>Normalization factor= .668<br>writing corrected data to AL .EPF                               |       |
| Al 111_chGB02D2S_2.TXT 200_chGB02D2S_2.TX<br>(hkl)=(220) Background= 1 Using correction curve 3<br>correcting raw data<br>extrapolating outer ring                            |       |
| DATA FAKED beyond .0 degrees<br>normalizing. ring(j),ibgx(j)= 0.000000E+00 0<br>Normalization factor= .440<br>writing corrected data to AL .EPF<br>Stop - Program terminated. |       |
| 続行するには何かキーを押してください                                                                                                    | -     |

Return を押して続行

| <pre>MASSAGE DATA FILES (mostly PFs) 0. Quit 1. Return to Page 1 2. "Make THEORETICAL defocussing &amp; backgrour 3. DIGEST Raw Data (.RAW), with exper.or the 4. ROTATE PFs or adjust for grid offsets: ma 5. TILT PFs around right axis: make .TPF (T. 6. SYMMETRIZE PFs: make .QPF or .SPF or .FPF 7." EXPAND PFs back to full circle (needed f 8. SMOOTH PFs or ODs with Gaussian Filter (c 9. Take DIFFERENCE between 2 files (PFs or C Please type a number from 0 to 9 ==&gt;</pre> | (popLA page 2)<br>od file: .DFB (R. Bolmaro)"<br>eorDFB: make .EPF<br>ake .RPF or .JWC<br>Ozturk) [TO BE REPLACED]<br>for WIMV & harm.): .FPF"<br>quad, semi, or full): make .MPF<br>DDs): make .DIF |
|----------------------------------------------------------------------------------------------------|----------------------------------------------------------------------------------------------------|
| Page1 に戻る。                                                                                                    |                                                                                                    |
| popLA: preferred orientation package - Los (<br>U.F. Kocks, J.S. Kallend, H.R. Wenk (May 19<br>0. QUIT                                                                                                    | Alamos (Page 1)<br>99)                                                                                                    |
| <ol> <li>Get specimen DIRECTORY and VIEW a file</li> <li>MASSAGE data files: correct,rotate,tilt</li> <li>WIMV: make spec.SOD; calculate PFs and</li> <li>HARMONIC analysis: COMPLETE rim (.FUL).</li> </ol>                                                                                                    | ,symmetrize,smooth,compare<br>inverse PFs; make matrices<br>get Roe Coeff.file (.HCF)                                                                                                    |
| 5. CONVERSIONS, permutations, transformation                                                                                                    | ons, paring                                                                                                    |

6. DISPLAYS and plots
7. Derive PROPERTIES from .SOD or .HCF files, make WEIGHTS file for simul.
8. DOS (temporary: type EXIT to return)
Please type a number from 0 to 8 -->

#### 5.3 WINVを使う

| WIMV Analysis                                     | (popLA page 3)                        |
|---------------------------------------------------|---------------------------------------|
| 0. Quit                                           |                                       |
| 1. Return to Page 1                               |                                       |
| WIMV: make .SOD and recalc. pole f                | igures .WPF for:                      |
| 2. cubic, tetra-, hexagonal crystal               | s; sample diad: up to 3 PFs, 13 poles |
| 3. trigonal cry.,gen'l.sample sym.                | ,or higher: up to 7 PFs, 25 poles     |
| <ol><li>orthorhombic crystals; gen'l.sa</li></ol> | mple sym.: up to 7 PFs, 25 poles      |
| Recalculate POLE FIGURES (even non                | -measured ones): make .APF -          |
| 5. using .WIM matrix for the desir                | ed PFs (up to 3, 13 poles)            |
| 6. using .BWM or .WM3 matrix for t                | he desired PFs (up to 7, 25 poles)    |
| 7. Calculate INVERSE pole figures                 | from .SOD: .WIP                       |
| [So far assumes tetragonal crys                   | tal symmetry)                         |
| 8. Make WIMV pointer matrix for ne                | w crystal structure and set of PFs    |
| 9. Make WIMV pointer matrix for an                | y INVERSE pole figures: make .WMI     |
| riease type a number from 0 to 9 -                | ->                                    |
| 2. ) 一个件目本 在长台 2                                  |                                       |
| 2.) で結晶糸の指定2                                      |                                       |
|                                                   |                                       |
| 2009/09/25 13:39                                  | 6,448 BCC2.WIM                        |
| 2009/09/25 13:39                                  | 4,892 BERYL.WIM                       |
| 2009/09/25 13:39                                  | 8,458 C112.WIM                        |
| 2009/09/25 13:39                                  | 9.300 CUBTC.WTM                       |
| 2009/09/25 13:39                                  | 6 892 TTTAN WTM                       |
| 2009/09/25 13.60                                  | 6 890 ZTRCON WTM                      |
| 2007/07/20 10:40                                  | 4,050 2110011111                      |
|                                                   |                                       |
| ODE HNHEASIS - MIWA HEGORIIHW                     |                                       |
|                                                   |                                       |
| LUPYRIGHT (C) 1987,1988 JUHN S                    | . KHLLEND                             |
|                                                   | 0.2                                   |
| *** Version Sentember 19                          | 9.1 ***                               |

Enter the name of the wimv matrix (?.WIM) [Default is CUBIC] ==>

**CUBIC** が default なので単に return

Enter the name of the wimv matrix (?.WIM) [Default is CUBIC] ==> Name of data file (default extension .epf): Al

Al を指定する。

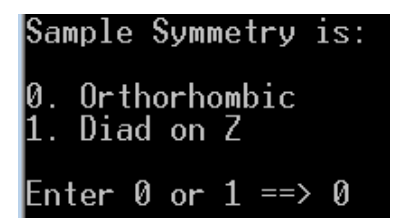

対称性は 1/4 として0を指定

| A1  | 111_chGB0  | 2D2S_2.T | XT 20  |          |     |     |
|-----|------------|----------|--------|----------|-----|-----|
| 111 | 5.0 75.    | 0 5.036  | 0.01   | 1 2-1 3  | 100 | Ø   |
| 200 | 5.0 75.    | 0 5.036  | 0.01   | 1 2-1 3  | 100 | Ø   |
| 220 | 5.0 75.    | 0 5.036  | 0.01   | 1 2-1 3  | 100 | Ø   |
| The | minimum p  | ole figu | re int | ensity i | S   | .05 |
| Doy | vou wish t | o raise  | the Fo | n? N     |     |     |

Return で

```
Iteration 2 in progress

Sharpening may cause larger error in iteration 3

Texture Strength (m.r.d.): 1.5

(= square-root of "Texture Index")

Iteration 2 estimated OD error (%) = 33.1

Iteration 3 in progress

Texture Strength (m.r.d.): 1.6

Iteration 4 in progress

Texture Strength (m.r.d.): 1.6

Iteration 4 estimated OD error (%) = 12.1

Iteration 5 in progress

Texture Strength (m.r.d.): 1.6

Iteration 5 in progress

Texture Strength (m.r.d.): 1.6

Iteration 5 estimated OD error (%) = 9.2

Iteration 6 in progress

Texture Strength (m.r.d.): 1.7

Iteration 6 estimated OD error (%) = 7.2

Continue? Y
```

Error が小さくなるまで、return する。

```
Continue? Y
Iteration 62 in progress
Texture Strength (m.r.d.): 1.8
Iteration 62 estimated OD error (%) = .3
```

Continue? Y

nで終了する。

Continue? n

Normalization factor: 1.11 In output file, angles increase from 0 in nomenclature of 1. Kocks (need this one for WEIGHTS) 2. Roe/Matthies 3. Bunge (rotates plot +90 deg.) Enter 1.2, or 3 ==> 3

Bungeを得る。

Enter 1,2, or 3 ==> 3 Making file Al .SOD Recalculated PF file name: Al .WPF 続行するには何かキーを押してください ...

計算終了

#### 5.4 WINVのODF図、再計算極点図表示

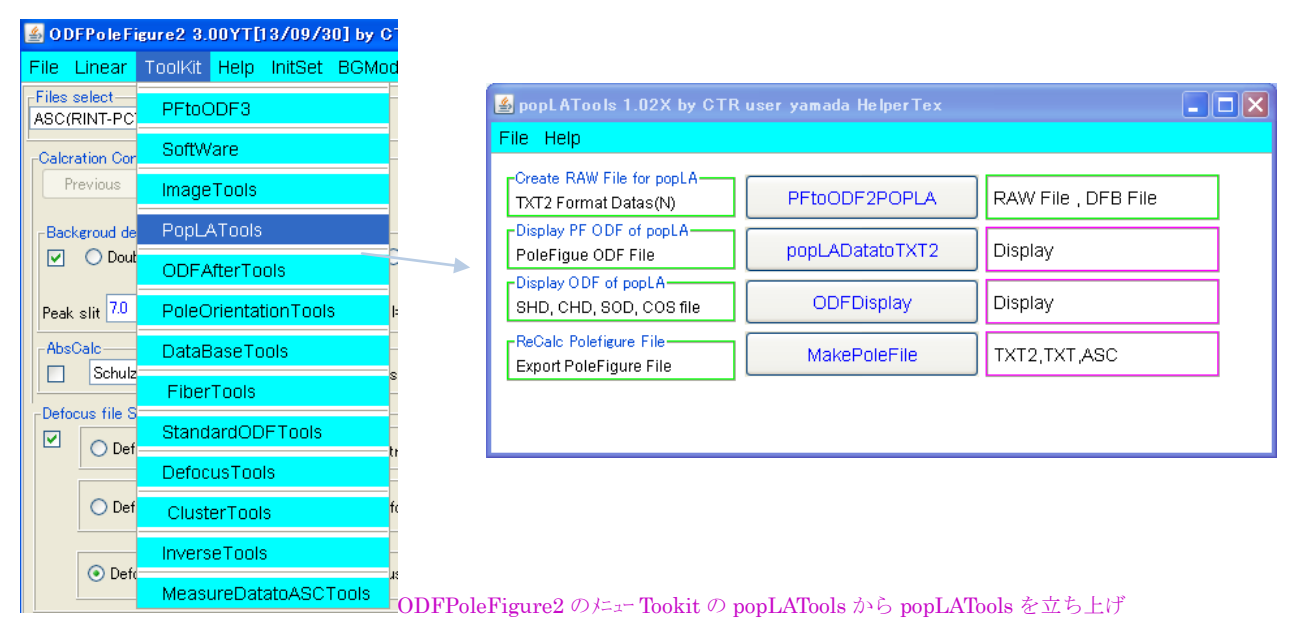

ODFDisplayでODF図を描画

| 🛃 ODFDisplay2 1.27YT[13/12/31] by CTR                              |
|--------------------------------------------------------------------|
| File RoeModeEnable Help 3dispODF OtherODF                          |
| ODF                                                                |
| C#X#ALSOD (BUNGE)                                                  |
| Contour (Max=40)<br>ODFMax= 24.31 DispMax 24 Steplevel 1 Number=24 |
| Sample Symmetry(\$\$1)                                             |
| Orthorombic φ1range 0->90                                          |
| [Display                                                           |
| Bunge Phi1                                                         |
| Smoothing<br>Cycle 1 Center points 9 Display                       |

#### popLADatatoTXT2で極点図を描画

| 🛃 popLADatatoTXT2 1.40X by CTR                                          |  |
|-------------------------------------------------------------------------|--|
| File Help                                                               |  |
| SelectFilename<br>C¥X¥ALAPF                                             |  |
| Comment line<br>AI 111_chGB02D2S_2.TXT 20calculated by SOD2PF 24-SEP-** |  |
| HKL or phi<br>{(001)} {(011)} {(111)}                                   |  |
| Create filename<br>(001)_ALAPF2.TXT (011)_ALAPF2.TXT (111)_ALAPF2.TXT   |  |
| File create   PoleFigure  Square                                        |  |

1/4対称 CW 極点図を完全極点図で表現する。

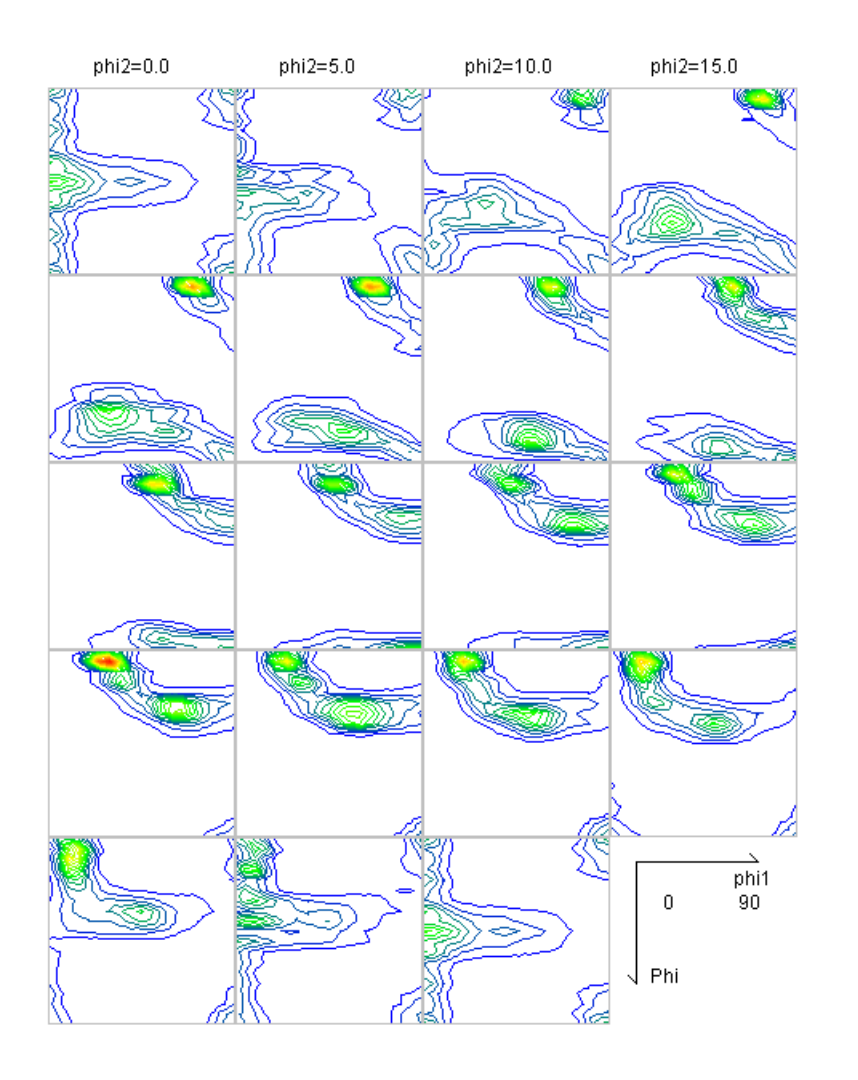

| J.U      |
|----------|
| <br>24.0 |
| <br>23.0 |
| 22.0     |
| 21.0     |
| 20.0     |
| 19.0     |
| 18.0     |
| 17.0     |
| <br>16.0 |
| <br>16.0 |
| <br>14.0 |
| 14.0     |
| 13.0     |
| 12.0     |
| <br>11.U |
| 10.0     |
| <br>9.0  |
| <br>8.0  |
| 7.0      |
| 6.0      |
| 5.0      |
| 4.0      |
| 3.0      |
| <br>0.0  |
| 2.0      |

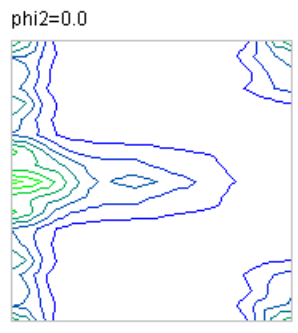

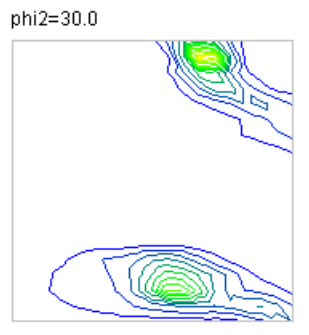

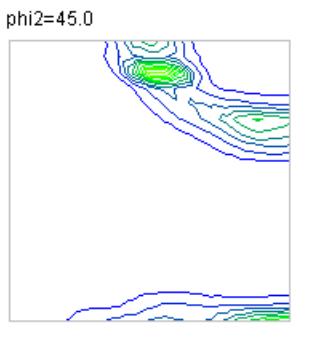

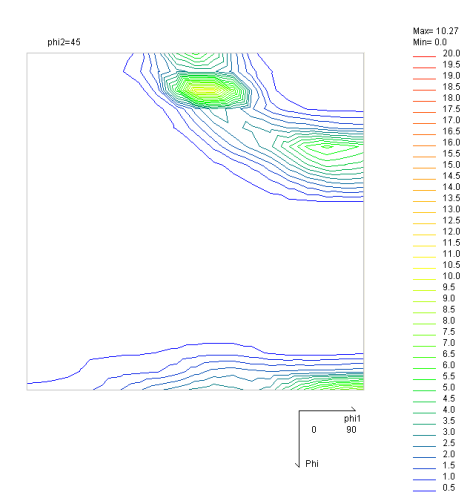

ODFDisplay は多彩な表現が可能

Fiber も可能

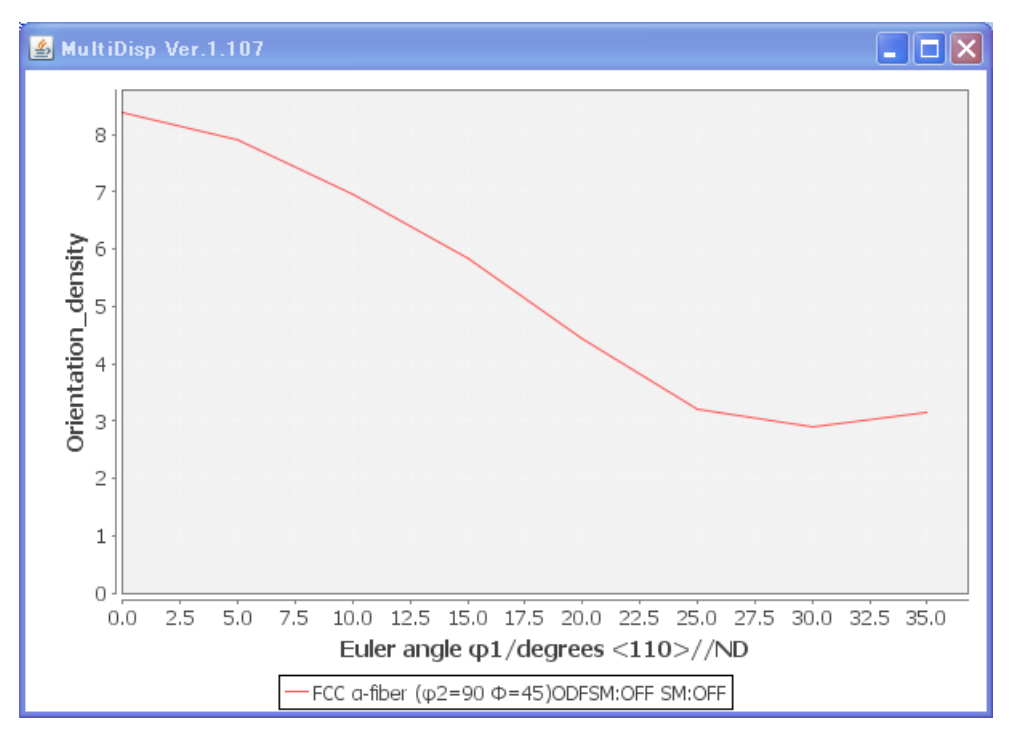

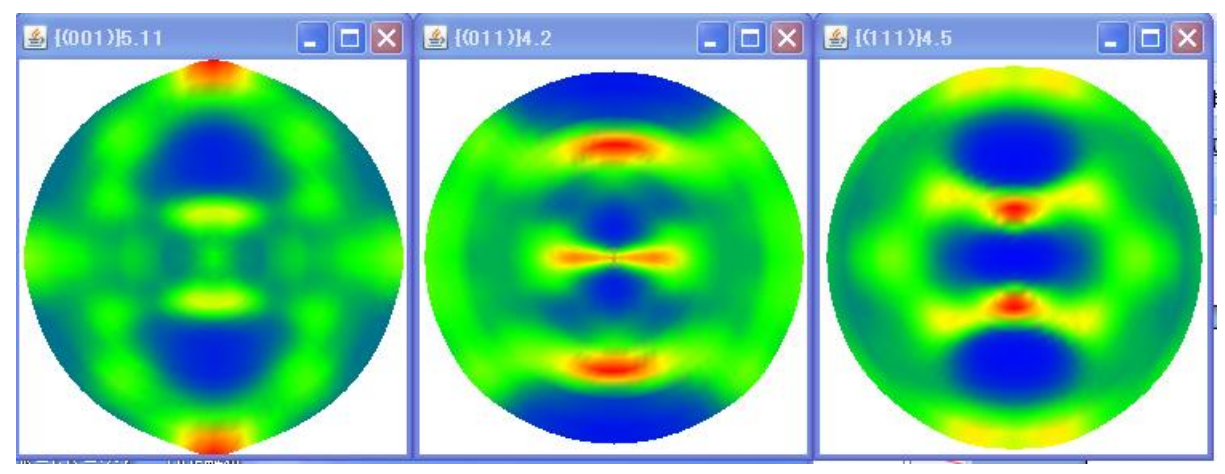

#### この Fiber 解析した結果の表示が FIberMultiDisplay である。

| -LaboTex,TexTools,STD,popLA-<br>ODFExportFile     | ODFDisplay        | Contour & fcc bcc fiber disp   |
|---------------------------------------------------|-------------------|--------------------------------|
| ODFFiber TXT<br>ODFDisplay export files           | FiberMultiDisplay | ODF fiber files dsiplay        |
| LaboTex-<br>ODF export file                       | ODFEulerAngle     | ODF maxF EulerAngle (hkl)[uvw] |
| -ReCalc PoleFigure File<br>Export PoleFigure file | MakePoleFile      | TXT2,TXT,ASC                   |

他にも ODF をサポートするソフトウエアを数多く取り揃えてあります。

5. 5Harmonic法

すでにEPFファイル作成はWIMV法を使用時作成されているので省く

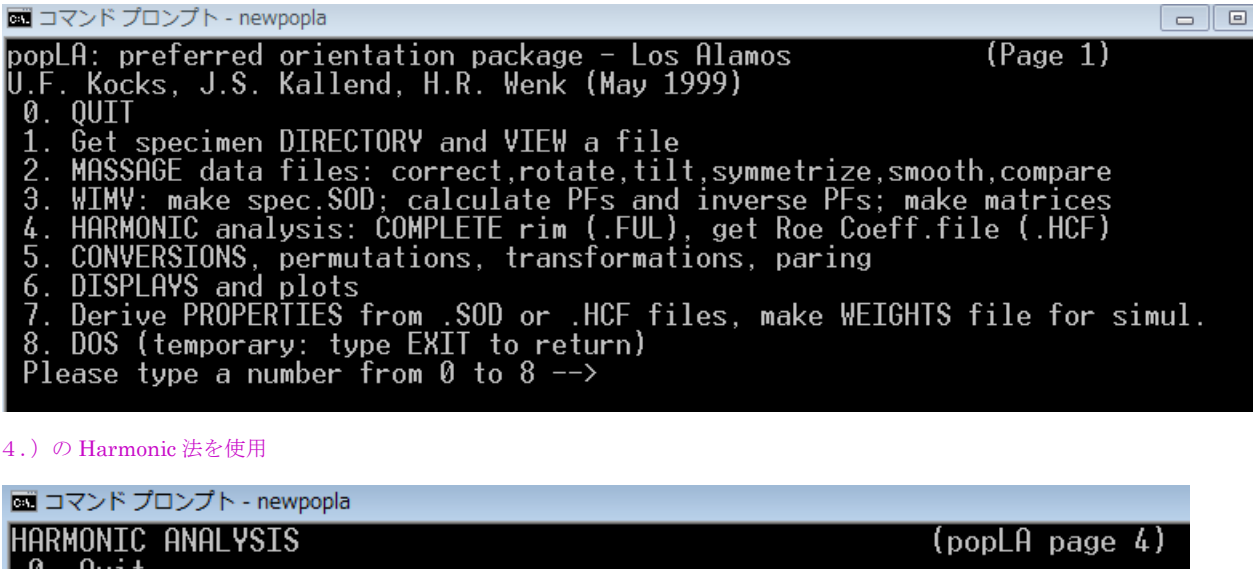

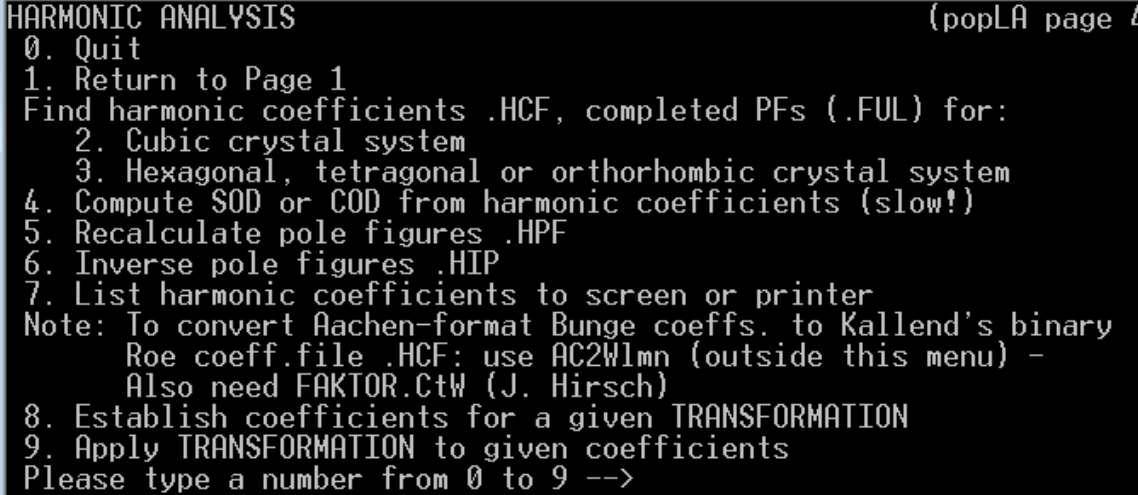

2.)Cubic を指定

そのままで

📼 コマンド プロンプト - newpopla

Harmonic Pole Figure Analysis (Cubic) Program (C) 1968-1987 by John Kallend. All rights reserved Enter name of data file (default .epf): Al ALepfを指定 Harmonic Pole Figure Analysis (Cubic) Program (C) 1968-1987 by John Kallend. All rights reserved Enter name of data file (default .epf): Al 1Al 111\_chGB02D2S\_2.TXT 20 3 Pole figures read in. How many iterations on missing parts? 4

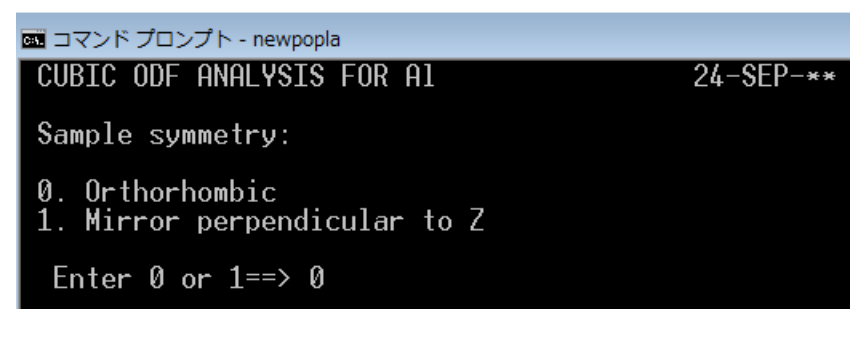

1/4 対称で

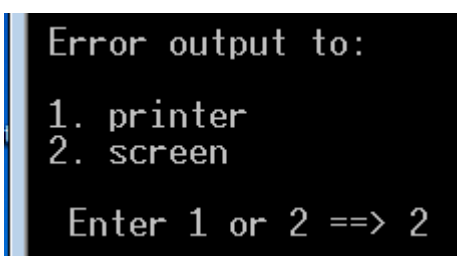

| 🔤 コマンド プロンプト                                                                                                    | - newpopla                                                                                                    |                                                                                                    |                                                                                                    |                                                                                                    |  |
|----------------------------------------------------------------------------------------------------|----------------------------------------------------------------------------------------------------|----------------------------------------------------------------------------------------------------|----------------------------------------------------------------------------------------------------|----------------------------------------------------------------------------------------------------|--|
| 200 Reflection<br>220 Reflection<br>Severity =                                                                              | n. Trunc. error<br>n. Trunc. error<br>1.319. Generate                                                                                                    | = .14 Nor<br>= .20 Nor<br>ed to 1 = 22                                                                                                    | malization =<br>malization =                                                                                                    | .10E+01<br>.10E+01                                                                                                    |  |
| ERROR ESTIM<br>L<br>0<br>2<br>4<br>6<br>8<br>10<br>12<br>14<br>16<br>18<br>20<br>22<br>ALL<br>2. Estimated<br>RE-ESTIMATING | ATES: 1. Polefig<br>MEAN<br>.228E-06<br>.684E-03<br>.517E-03<br>.860E-03<br>.684E-03<br>.715E-03<br>.715E-03<br>.721E-03<br>.168E-03<br>.171E-03<br>.168E-03<br>.179E-03<br>.486E-01<br>avg. error in OI<br>G MISSING PARTS | gures<br>111<br>.225E-06<br>.509E-03<br>.334E-03<br>.109E-02<br>.435E-03<br>.930E-03<br>.546E-03<br>.488E-03<br>.346E-04<br>.246E-03<br>.156E-04<br>.156E-04<br>.487E-01<br>OF .16<br>OF POLEFIGU | 200<br>.225E-06<br>.581E-03<br>.786E-03<br>.399E-03<br>.622E-03<br>.588E-03<br>.114E-03<br>.102E-02<br>.129E-03<br>.958E-04<br>.104E-03<br>.139E-03<br>.481E-01 | 220<br>.233E-06<br>.897E-03<br>.934E-03<br>.909E-03<br>.567E-03<br>.384E-03<br>.384E-03<br>.384E-03<br>.259E-03<br>.133E-03<br>.217E-03<br>.217E-03<br>.277E-03<br>.489E-01 |  |
| Writing harmon<br>Print out Wlm                                                                                             | nic coefficients<br>n coefficients                                                                                                    | s to Al<br>? Y                                                                                                    | . HCF                                                                                                    |                                                                                                    |  |

展開係数Cが作成され

| 20       14       20       .241E-04       20       16       0      157E-04       20       16       4      304E-04       20       16       8       .208E-06       .         20       16       12       .124E-04       20       16       16       .157E-04       20       16       20      138E-04       20       18       0       .165E-04         20       18       4      113E-04       20       18       8       .716E-05       20       18       12       .149E-04       20       18       16       .179E-04         20       18       20       .175E-05       20       20       2       .244E-04       22       0      631E-04         22       0       4       -618E-05       22       0       12       .774E-04       22       2       16       .740E-04         22       0       20       100E-03       22       2       10       .786E-04       22       4       2.22E-04       22       4       .237E-04       22       4       .237E-04       22       4       .237E-04       22       10       1.65E-04         22       12       .237E-04 |
|----------------------------------------------------------------------------------------------------|
| Writing full pale figures to Al Ell                                                                                                    |

入力極点図の再計算極点図が作成される。

| 🔤 コマンド プロンプト - newpopla                                                                                                    |                                                                                                    |
|----------------------------------------------------------------------------------------------------|----------------------------------------------------------------------------------------------------|
| HARMONIC ANALYSIS<br>0. Quit<br>1. Return to Page 1<br>Find harmonic coefficients .HCF, con<br>2. Cubic crystal system<br>3. Hexagonal, tetragonal or ortho<br>4. Compute SOD or COD from harmonic<br>5. Recalculate pole figures HPE                                                                                                    | (popLA page 4)<br>mpleted PFs (.FUL) for:<br>orhombic crystal system<br>coefficients (slow!)                            |
| <ul> <li>6. Inverse pole figures .HIP</li> <li>7. List harmonic coefficients to scr<br/>Note: To convert Aachen-format Bunge<br/>Roe coeff.file .HCF: use AC2W<br/>Also need FAKTOR.CtW (J. Hirse</li> <li>8. Establish coefficients for a give<br/>9. Apply TRANSFORMATION to given coe</li> <li>Please type a number from 0 to 93</li> </ul> | reen or printer<br>e coeffs. to Kallend's binary<br>lmn (outside this menu) –<br>ch)<br>en TRANSFORMATION<br>efficients |
| 4.)で展開係数から ODF 図を作成                                                                                                    |                                                                                                    |
| 2012/09/24 09:05<br>2009/09/25 13:39                                                                                                    | 2,129 AL.HCF<br>2,129 CNULL.HCF                                                                                         |
| Calculate ODF from Harmonic Co<br>Program by John Kallend (c)                                                                                                    | pefficients<br>1968 - 1988                                                                                              |

What is the specimen name (.HCF Assumed)?

Al.HCF を指定

# ENTER OUTPUT FORMAT REQUIRED

- COD sections every 10 degrees, ROE angles only
   SOD or COD every 5 degrees
   COD sections at low index orientations (ROE, 8 SECTIONS)

==> 2

| Average values of Wlmn for different orders of l                                      |
|---------------------------------------------------------------------------------------|
| 1 Avg. Wlmn                                                                           |
| $\begin{array}{cccccccccccccccccccccccccccccccccccc$                                  |
| Default = CALCULATE TO L = 22, OK ? Y                                                 |
| CALCULATIONS FINISHED                                                                 |
| MAX. VALUE = $6.01$ MIN. VALUE = $85$                                                 |
| Choose output format:                                                                 |
| 1. as SOD (will be called .SHD)                                                       |
| 2. as COD (will be called .CHD)                                                       |
| Enter 1 or 2 ==> 1                                                                    |
| In output file, angles increase from 0 in nomenclature<br>1. Kocks<br>2. Roe/Matthies |

of

3. Bunge

Inter 1,2, or 3 ==> 3

Enter 1,2, or 3 ==> 3 Making file Al .SHD 続行するには何かキーを押してください . . .

ODF は終了

## 5.6Harmonic法のODF図、再計算極点図を表示

| 🕌 popLATools 1.02X by CTR                         | user yamada HelperTex |                     |  |
|---------------------------------------------------|-----------------------|---------------------|--|
| File Help                                         |                       |                     |  |
| Create RAW File for popLA<br>TXT2 Format Datas(N) | PFtoODF2POPLA         | RAW File , DFB File |  |
| Display PF ODF of popLA<br>PoleFigue ODF File     | popLADatatoTXT2       | Display             |  |
| Display ODF of popLA<br>SHD, CHD, SOD, COS file   | ODFDisplay            | Display             |  |
| -ReCalc Polefigure File<br>Export PoleFigure File | MakePoleFile          | TXT2,TXT,ASC        |  |
|                                                   |                       |                     |  |

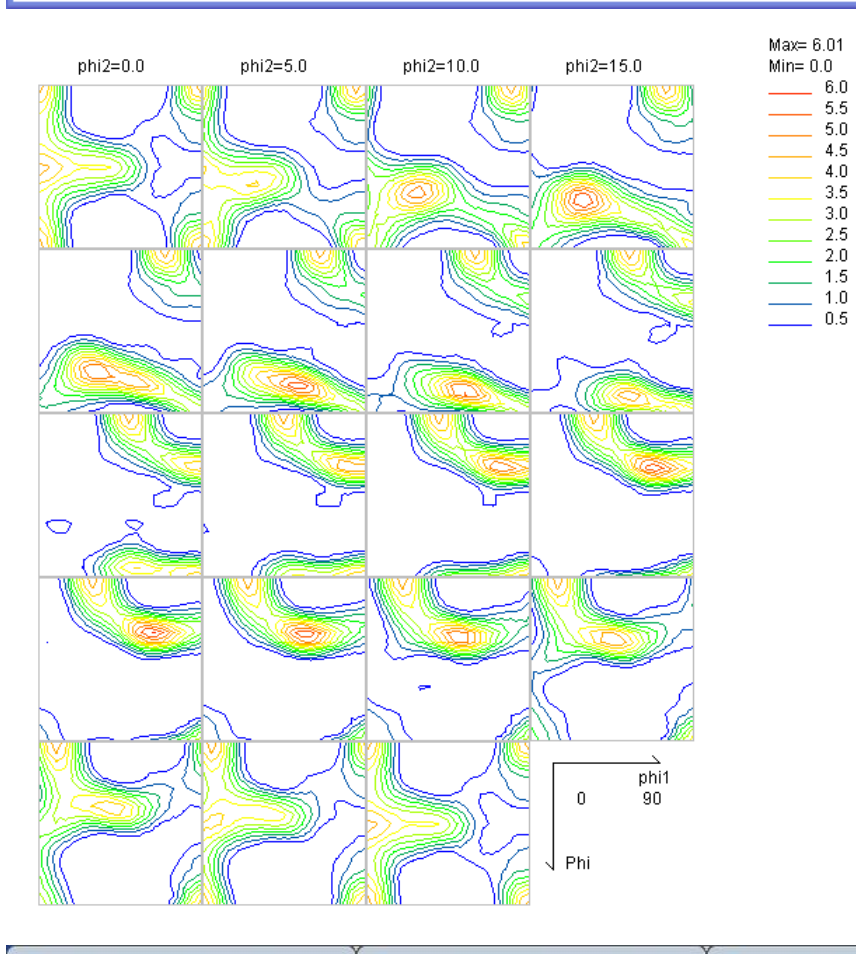

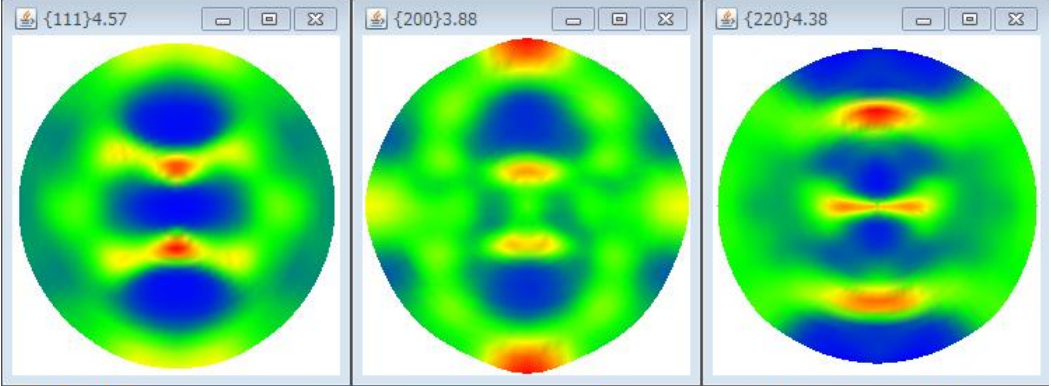

ほかのToolもWIMV同様適用できます。

## 6. 結晶方位の解析

6. 1 マウスクリックによる結晶方位図

● をマウスクリックすると、Euler角度と(hkl)[uvw]と結晶方位図を描画

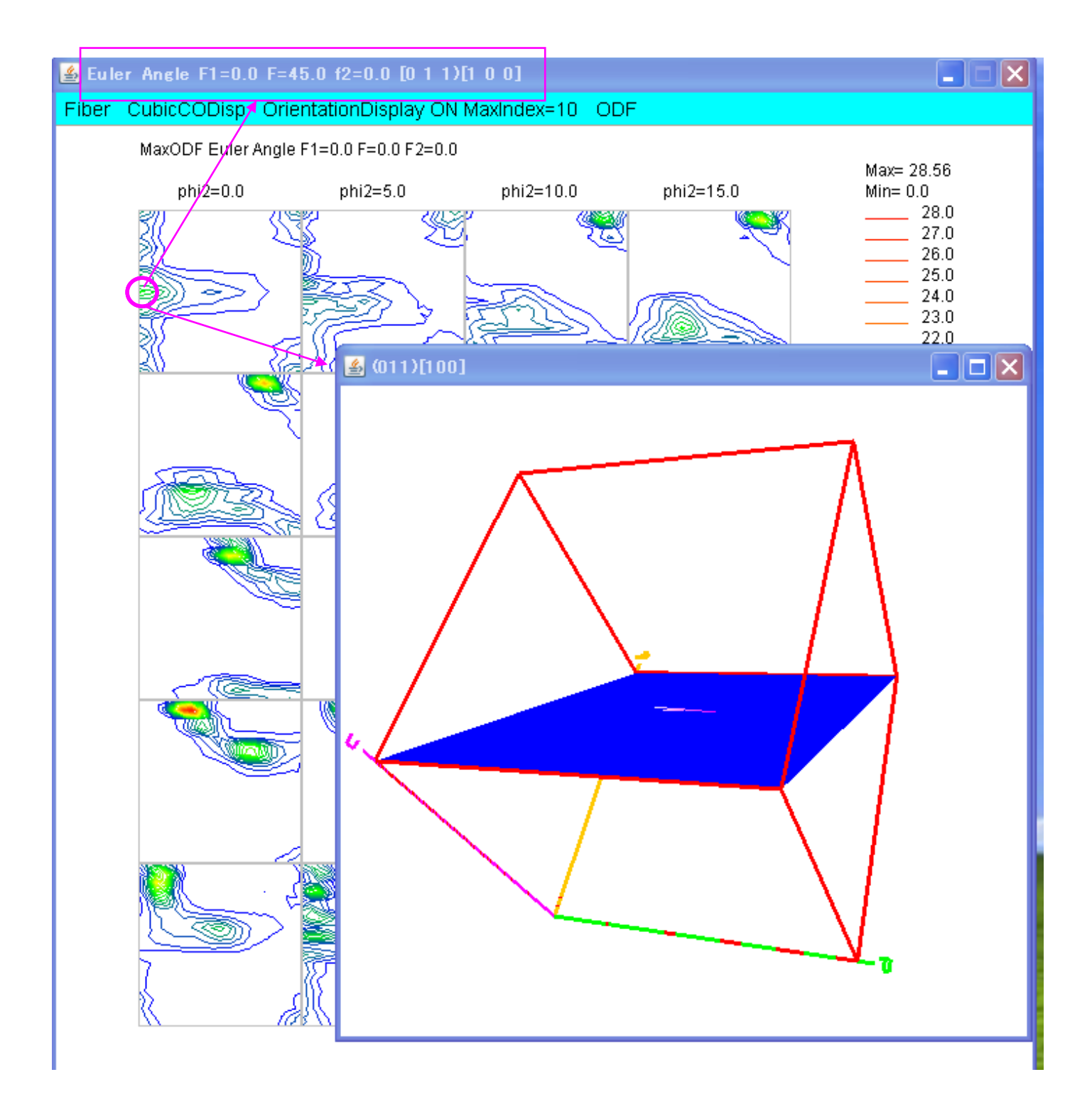

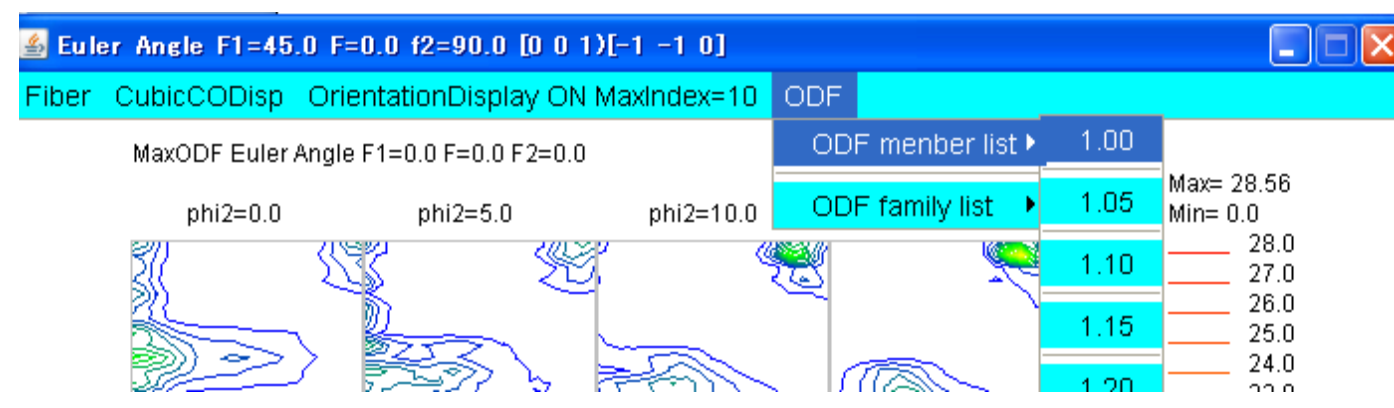

| 🕌 TextDisplay 1.11S (                                                                                                    | C:¥CTR¥work¥                                                        | ODFDisplay¥0                                                    | DF.txt                                                          |                                                              |  |
|----------------------------------------------------------------------------------------------------|---------------------------------------------------------------------|-----------------------------------------------------------------|-----------------------------------------------------------------|--------------------------------------------------------------|--|
| File Help                                                                                                    |                                                                     |                                                                 |                                                                 |                                                              |  |
| Orientation                                                                                                    | φ1                                                                  | Φ                                                               | φ2                                                              | ODF                                                          |  |
| (2 1 3)[-3 -6 4]                                                                                                    | 58.98                                                               | 36.7                                                            | 63.43                                                           | 8.48                                                         |  |
| (1 1 0)[0 0 1]                                                                                                    | 90.0                                                                | 90.0                                                            | 45.0                                                            | 8.29                                                         |  |
| (0 1 1)[1 0 0]                                                                                                    | 0.0                                                                 | 45.0                                                            | 0.0                                                             | 8.29                                                         |  |
| (1 0 1)[0 -1 0]                                                                                                    | 0.0                                                                 | 45.0                                                            | 90.0                                                            | 8.29                                                         |  |
| (0 0 1)[1 0 0]                                                                                                    | 0.0                                                                 | 0.0                                                             | 0.0                                                             | 5.83                                                         |  |
| (0 1 0)[1 0 0]                                                                                                    | 0.0                                                                 | 90.0                                                            | 0.0                                                             | 5.83                                                         |  |
| (0 1 0)[0 0 1]                                                                                                    | 90.0                                                                | 90.0                                                            | 0.0                                                             | 5.83                                                         |  |
| (0 0 1)[0 -1 0]                                                                                                    | 90.0                                                                | 0.0                                                             | 0.0                                                             | 5.83                                                         |  |
| (0 0 1)[0 -1 0]                                                                                                    | 0.0                                                                 | 0.0                                                             | 90.0                                                            | 5.83                                                         |  |
| (1 0 0)[0 -1 0]                                                                                                    | 0.0                                                                 | 90.0                                                            | 90.0                                                            | 5.83                                                         |  |
| (1 0 0)[0 0 1]                                                                                                    | 90.0                                                                | 90.0                                                            | 90.0                                                            | 5.83                                                         |  |
| (0 0 1)[-1 0 0]                                                                                                    | 90.0                                                                | 0.0                                                             | 90.0                                                            | 5.83                                                         |  |
| (0 1 3)[1 0 0]                                                                                                    | 0.0                                                                 | 18.43                                                           | 0.0                                                             | 5.08                                                         |  |
| (0 3 1)[1 0 0]                                                                                                    | 0.0                                                                 | 71.57                                                           | 0.0                                                             | 5.08                                                         |  |
| (3 1 0)[0 0 1]                                                                                                    | 90.0                                                                | 90.0                                                            | 71.57                                                           | 5.08                                                         |  |
| (1 3 0)[0 0 1]                                                                                                    | 90.0                                                                | 90.0                                                            | 18.43                                                           | 5.08                                                         |  |
| (1 0 3)[0 -1 0]                                                                                                    | 0.0                                                                 | 18.43                                                           | 90.0                                                            | 5.08                                                         |  |
| (3 0 1)[0 -1 0]                                                                                                    | 0.0                                                                 | 71.57                                                           | 90.0                                                            | 5.08                                                         |  |
| (1 1 0)[1 -1 2]                                                                                                    | 54.9                                                                | 90.0                                                            | 45.0                                                            | 2.99                                                         |  |
| (0 1 1)[2 -1 1]                                                                                                    | 35.26                                                               | 45.0                                                            | 0.0                                                             | 2.99                                                         |  |
| (1 0 1)[-1 -2 1]                                                                                                    | 35.26                                                               | 45.0                                                            | 90.0                                                            | 2.99                                                         |  |
| (2 3 1)[3 -4 6]                                                                                                    | 52.87                                                               | 74.5                                                            | 33.69                                                           | 2.94                                                         |  |
| (1 3 2)[6 -4 3]                                                                                                    | 27.03                                                               | 57.69                                                           | 18.43                                                           | 2.78                                                         |  |
| (1 2 1)[1 -1 1]                                                                                                    | 39.23                                                               | 65.91                                                           | 26.57                                                           | 2.77                                                         |  |
| (2 1 3)[-1 -4 2]                                                                                                    | 46.91                                                               | 36.7                                                            | 63.43                                                           | 2.62                                                         |  |
| (1 1 2)[-1 -1 1]                                                                                                    | 90.0                                                                | 35.26                                                           | 45.0                                                            | 2.43                                                         |  |
| (1 1 0)[1 -1 1]                                                                                                    | 35.26                                                               | 90.0                                                            | 45.0                                                            | 2.43                                                         |  |
| (0 1 1)[1 -1 1]                                                                                                    | 54.74                                                               | 45.0                                                            | 0.0                                                             | 2.43                                                         |  |
| (1 0 1)[-1 -1 1]                                                                                                    | 54.74                                                               | 45.0                                                            | 90.0                                                            | 2.43                                                         |  |
| (2 3 1)[1 -2 4]                                                                                                    | 64.93                                                               | 74.5                                                            | 33.69                                                           | 2.35                                                         |  |
| (1 3 2)[4 -2 1]                                                                                                    | 14.96                                                               | 57.69                                                           | 18.43                                                           | 1.03                                                         |  |
|                                                                                                    |                                                                     |                                                                 |                                                                 |                                                              |  |
|                                                                                                    |                                                                     |                                                                 |                                                                 |                                                              |  |
|                                                                                                    |                                                                     |                                                                 |                                                                 |                                                              |  |
| (1 2 1)[1 -1 1]<br>(2 1 3)[-1 -4 2]<br>(1 1 2)[-1 -1 1]<br>(1 1 0)[1 -1 1]<br>(0 1 1)[1 -1 1]<br>(1 0 1)[-1 -1 1]<br>(2 3 1)[1 -2 4]<br>(1 3 2)[4 -2 1] | 39.23<br>46.91<br>90.0<br>35.26<br>54.74<br>54.74<br>64.93<br>14.96 | 65.91<br>36.7<br>35.26<br>90.0<br>45.0<br>45.0<br>74.5<br>57.69 | 26.57<br>63.43<br>45.0<br>45.0<br>0.0<br>90.0<br>33.69<br>18.43 | 2.77<br>2.62<br>2.43<br>2.43<br>2.43<br>2.43<br>2.35<br>1.03 |  |

une

. .

MI-2022 No. 772

THERE

#### 6.3 結晶方位のFamily化List作成

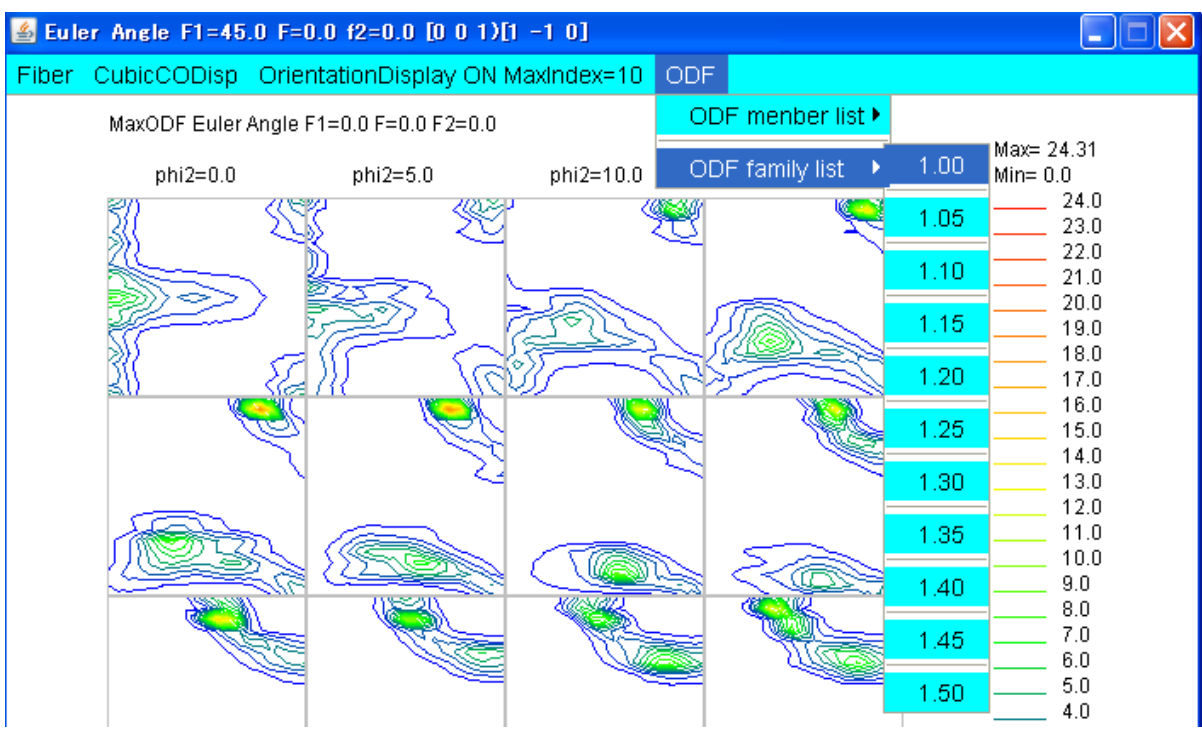

| 🕌 TextDisplay 1.11S C:¥( | CTR¥work | ∉ODFDisplay¥O | DF.txt |      |  |
|--------------------------|----------|---------------|--------|------|--|
| File Help                |          |               |        |      |  |
| Orientation              | φ1       | Φ             | φ2     | ODF  |  |
| {1 1 0}<0 0 1> goss      | 90.0     | 90.0          | 45.0   | 8.37 |  |
| {1 3 2}<6 -4 3> S        | 27.03    | 57.69         | 18.43  | 8.03 |  |
| {0 0 1}<1 0 0> cube      | 0.0      | 0.0           | 0.0    | 5.77 |  |
| {0 1 3}<1 0 0>           | 0.0      | 18.43         | 0.0    | 4.95 |  |
| {1 1 0}<1 -1 2> brass    | 54.9     | 90.0          | 45.0   | 3.16 |  |
| {1 1 2}<-1 -1 1> copper  | 90.0     | 35.26         | 45.0   | 2.7  |  |
| {2 1 3}<-1 -4 2> R       | 46.91    | 36.7          | 63.43  | 2.68 |  |
| {1 1 0}<1 -1 1> P        | 35.26    | 90.0          | 45.0   | 2.43 |  |

6.5 GPODFDisplay機能

ODF解析結果の解析はODFDisplay2ソフトウエアがありますが、本ソフトウエアは

 ${h k 1} < u v w > の決定機能と3D-F i b e r 機能があります。$ 

ODF図上をマウス左クリックで"+"を表示し、結晶方位の整数化で計算された Euler 位置を"O"表示

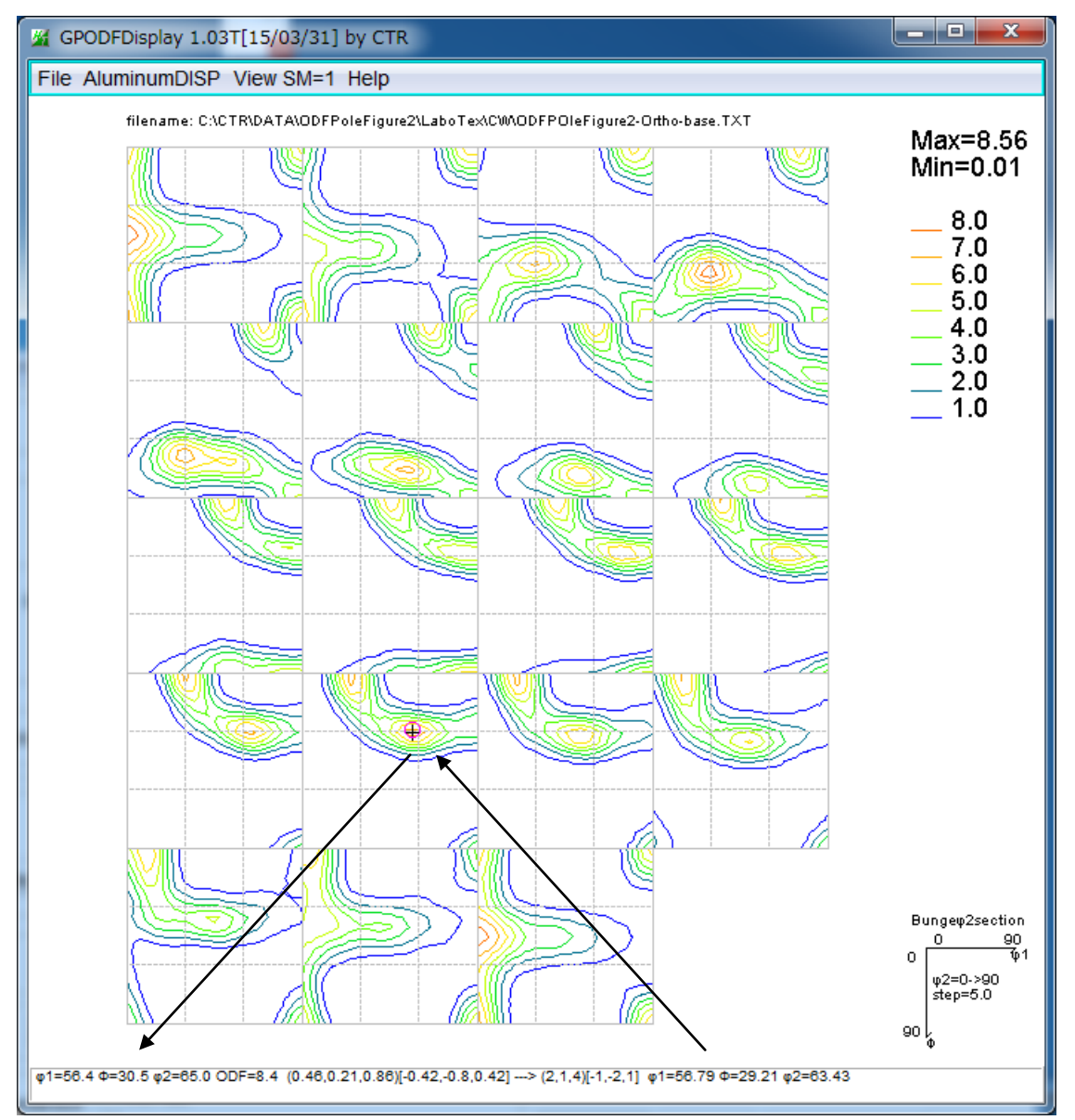

マウス右クリックで、 φ1=55, Φ=30, φ2=65 を通過する φ1, Φ, φ2 プロファイルを表示

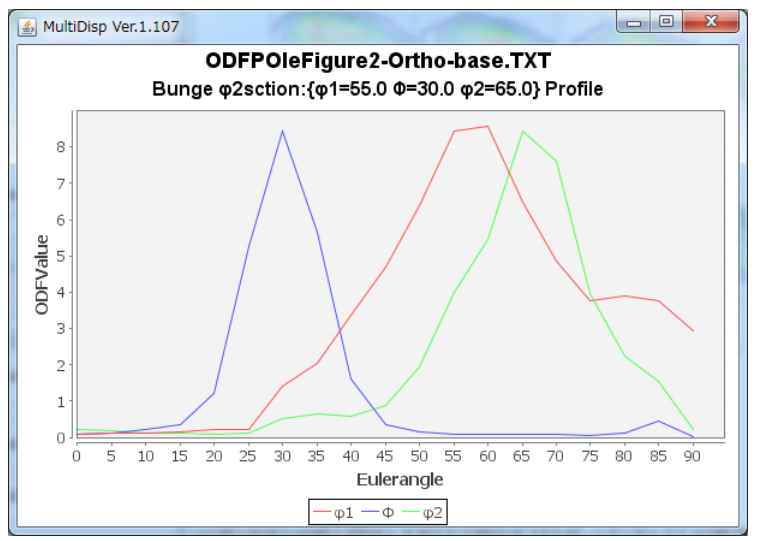

### 7. Error評価

極点、ODFはブラックボックスではありません。

ODF解析結果の再計算極点図(.FUL or .WPF)と入力極点図(.RAW)の比較をすることで入力極点図の評価が出来ます(Rp%)。評価はValueODFVF ソフトウエアで行います。

| M V  | alueODFVF 2.09VFT[16/ | /06/30] by CTR                  |
|------|-----------------------|---------------------------------|
| File | Help Resolusion:5.0   | EqualErea Sin(Alfa) TextDisplay |
|      | LaboTex-TPF           |                                 |
|      | RIGAKU-ODF            |                                 |
|      | TexTools-POL          |                                 |
|      | TexTools-RINTTXT      |                                 |
|      | Standard ODF          |                                 |
|      | popLA(Raw&Other)      |                                 |
|      | NEWODF                |                                 |
|      | PrintDisplay          |                                 |
|      | Exit                  |                                 |

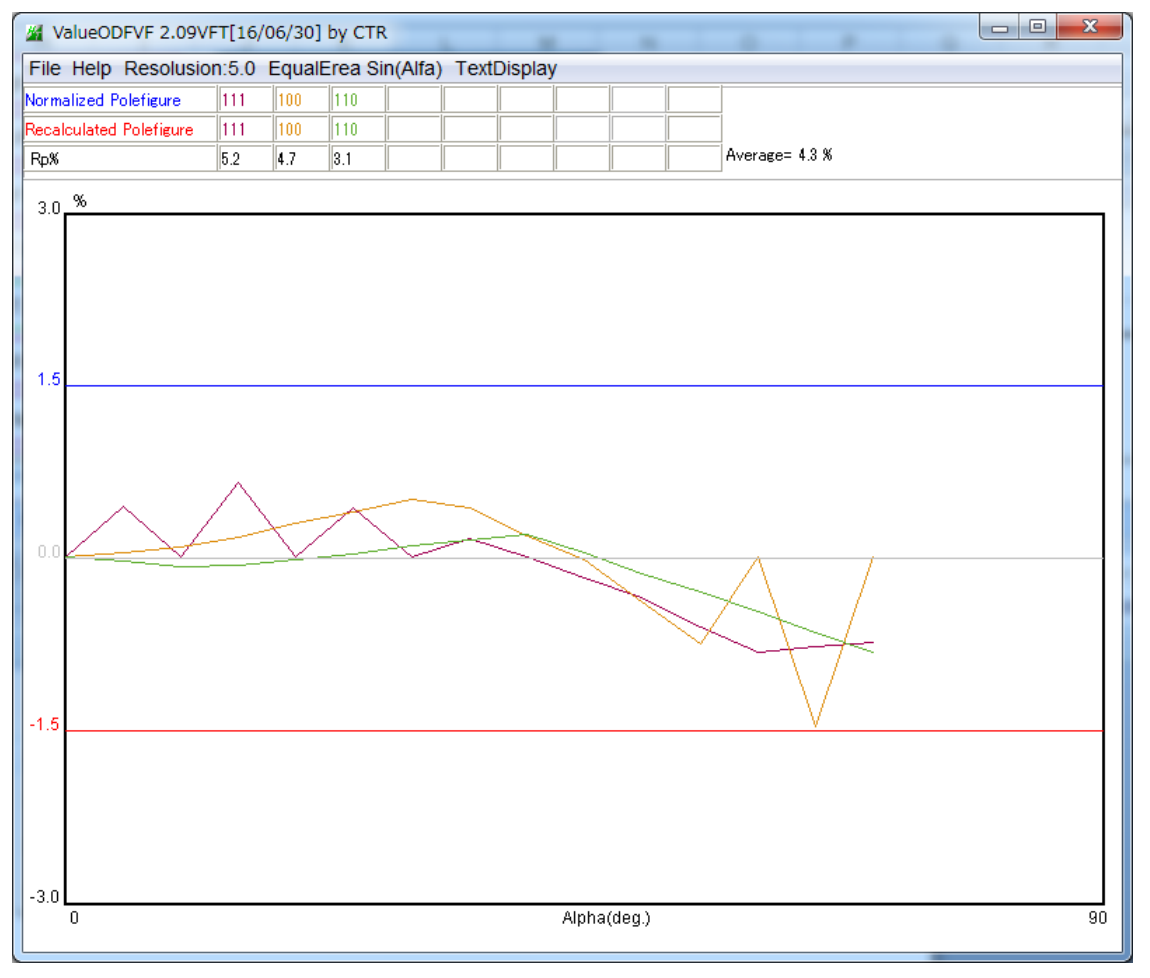

 $\alpha = 0$ は跼天図の中心

極点図の外側が下がり気味なので、defocus 補正が足りないことを表しています。

ODFPoleFigure2 ソフトウエアの Search minimum Rp%(Cubic only) で最小 Rp%モードで改善出来ます。

#### 8. 逆極点図

popLAによるWIMV法とHERMONIC法の逆極点図描画

例は Titanum ですが、Cubic、Tetragonal,Orthorhombi,Hexagonal も計算可能

| GPInverseDisplay 1.00T[16/06/30] by CTR                                                                                          |
|----------------------------------------------------------------------------------------------------|
| File Help                                                                                                    |
| Material                                                                                                    |
| Titanium.TXT         a         1.0         b         1.0         c         1.5871         α         90.0         γ         120.0 |
| ODF                                                                                                    |
| LaboTex PopLA StnadredODF TexTools Other                                                                                         |
| Method Plane max index Direction max index                                                                                       |
| Direction   Miller-Bravais Notation(4 Axis Nortation)  15  15                                                                    |
| Inverse data select                                                                                                    |
| S:\Version管理\DATA\Ti-InverseCheck\popLA\WIMV\TI.WIP                                                                              |
| Inverse Display                                                                                                    |
| Inverse max val   2D-3D   3D Max value   Window size   Display                                                                   |
| 50.7 2D ▼ 0.3 < 1.0 800 Full Inverse disp Inverse data                                                                           |
| Peak data                                                                                                    |
| ✓ Disp Font size 10 ▼ Filename 20 ▼ Base 16 ▼ Level 25 Peak serach Inverse Disp                                                  |
|                                                                                                    |
|                                                                                                    |
|                                                                                                    |
|                                                                                                    |
|                                                                                                    |

(SOP3:ND,SOP2:TD,SOP1:RD)

Ti-ND 方向の Direction

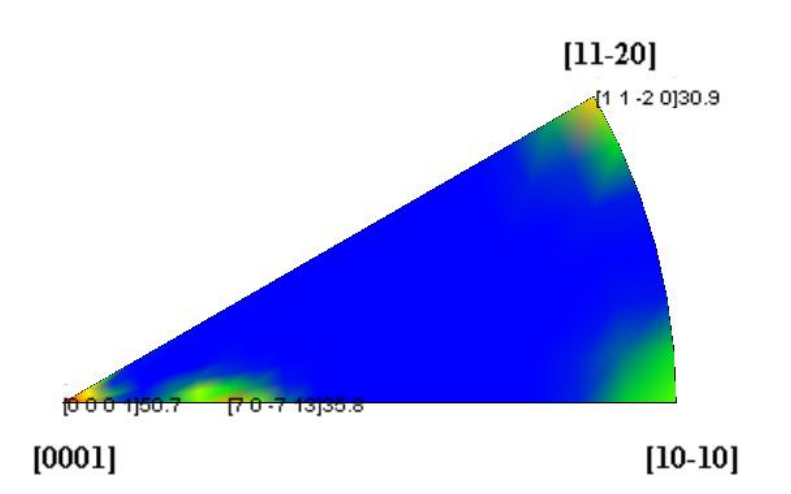

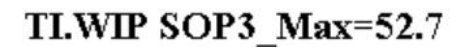

Ti-ND 方向の Plane

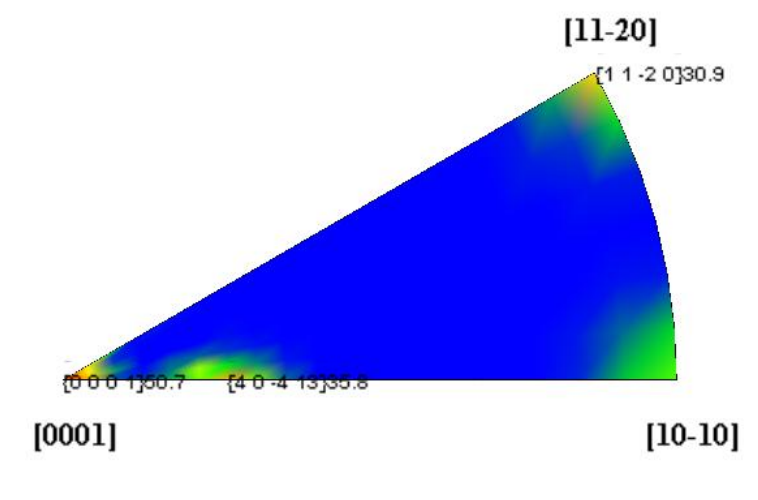

TI.WIP SOP3\_Max=53.7

9. 再計算極点図の等高線表示

再計算極点図をTXT2に変換がおこなわれていれば、等高線表示も行えます。

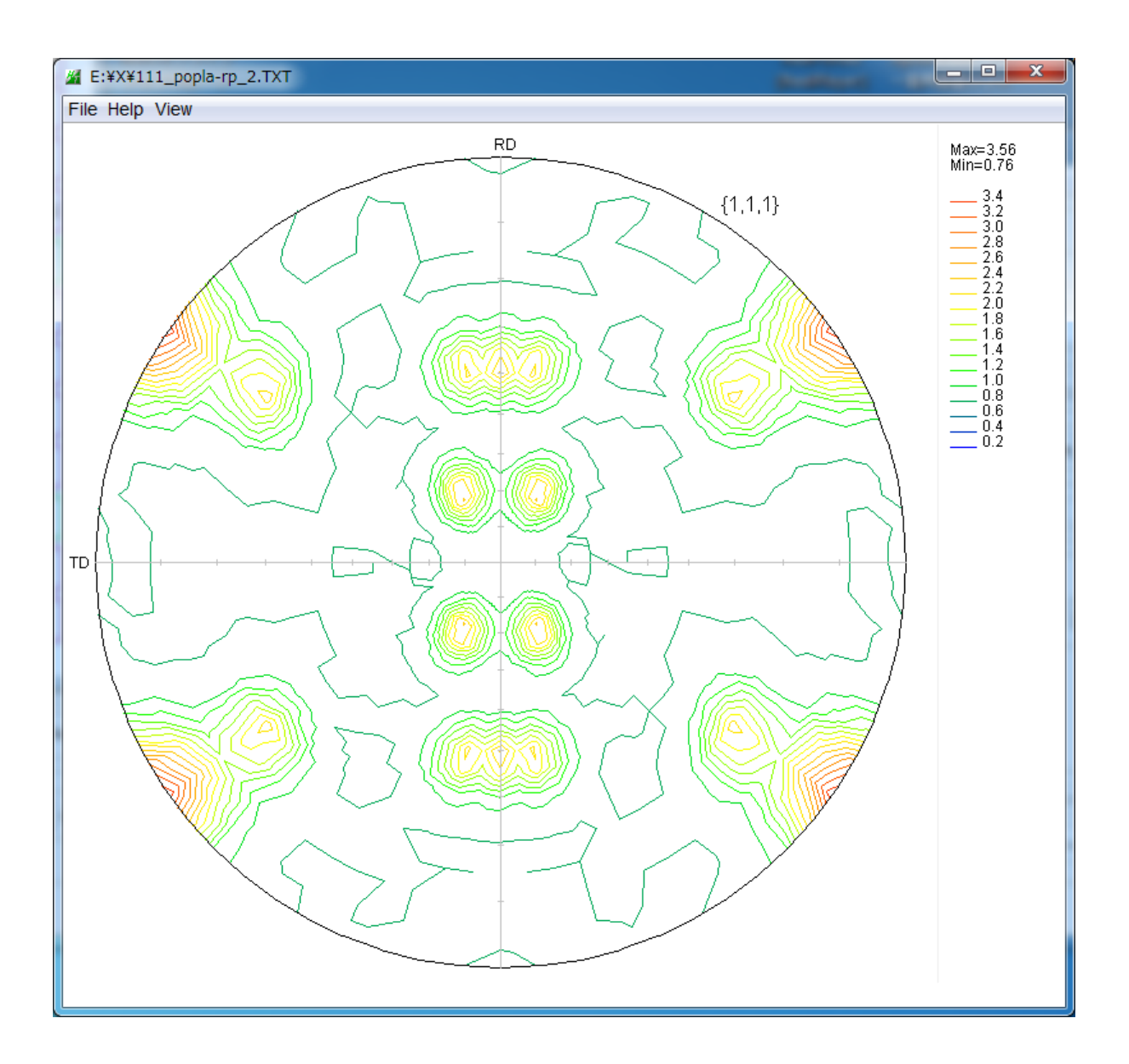